# Geant<sub>4</sub> Virtual Machine

Sébastien Incerti

2015 Geant4-DNA Tutorial Hiroshima, Japan August 24-25

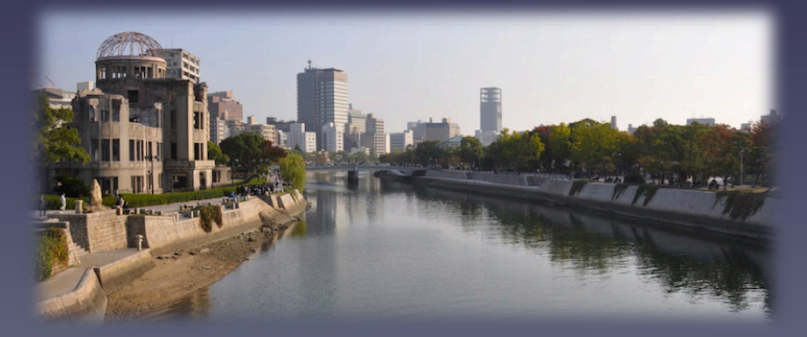

## Introduction

• We are providing since 2004 a Geant4 Virtual Machine for Geant4 users, which emulates a Scientific Linux machine (6.6), where Geant4 and many other software are already installed. It is regularly updated with Geant4 releases.

### Advantages

- No Geant4 installation needed
- Accessible fully through download
- Fully free
- Can run with the VMware software suite for Windows, Mac...
- We use it regularly for Geant<sub>4</sub> tutorials
  - All our hands-ons will be demontrated on this virtual machine

## 1) Install Vmware Player or Fusion

### You need the Vmware software : go to http://www.vmware.com

### For Windows users: Vmware player is free (the « PRO » version is not free)

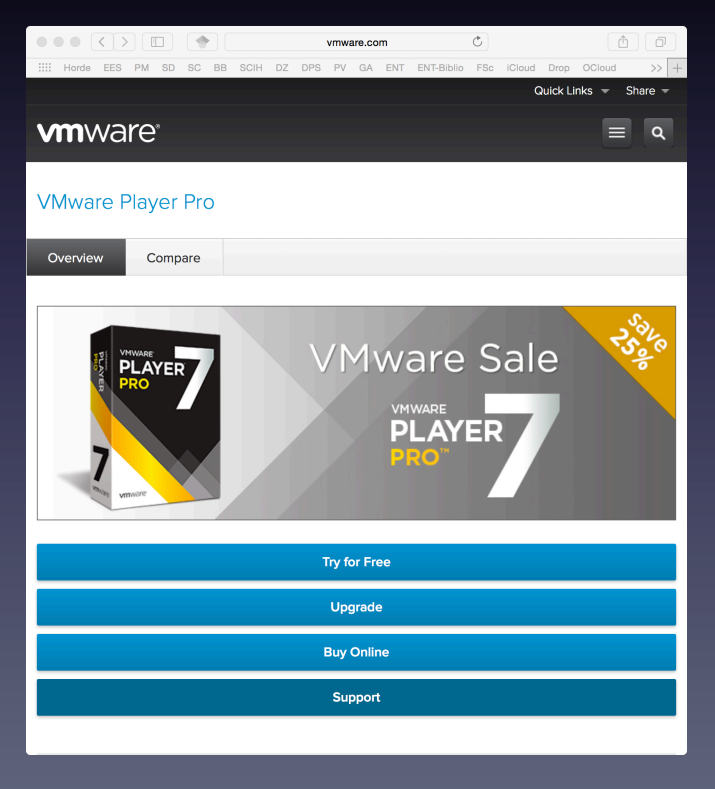

### For Mac users: Vmware Fusion is shareware

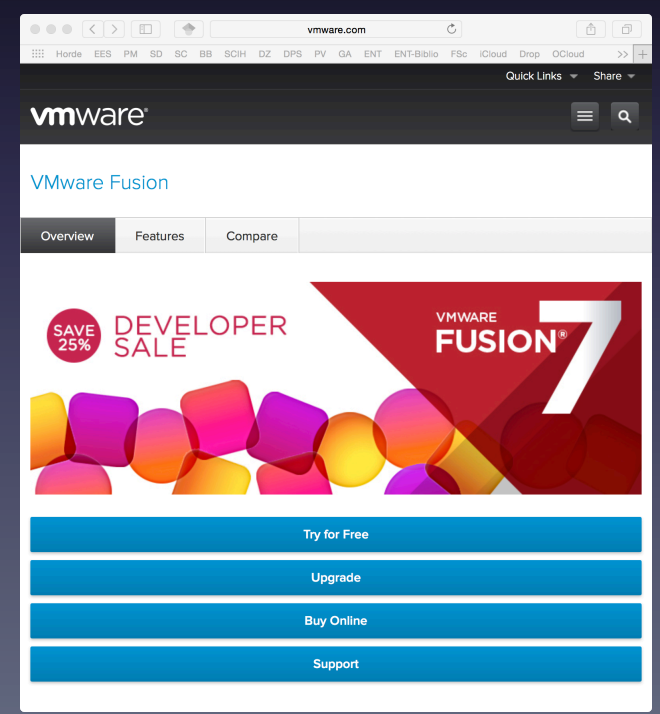

### 2) Download the virtual machine

### go to http://geant4.in2p3.fr

On Mac, we recommend the usage of FIREFOX or CHROME for download (not SAFARI)

It may take some time (size = a few Go)

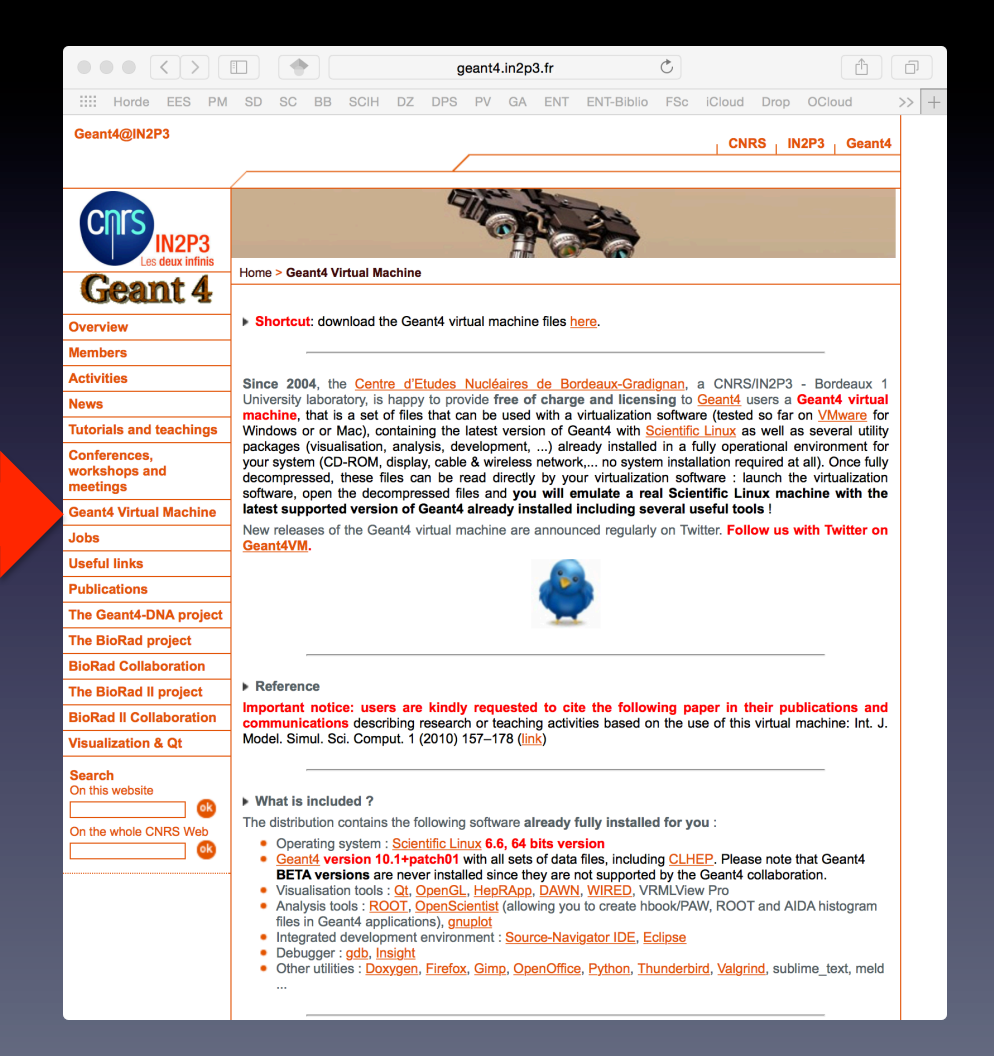

We will be using Geant4 10.2 BETA

# 3) Uncompress the VM

- Uncompress the downloaded archive
- Start VMware Player or VMware Fusion
- Open the **\***.vmx file located in the uncompressed archive
- The virtual machine will start....

#### Important notes

- On Mac, you may uncompress your archive using the 'Unarchiver' application, freely available in the App Store
- On Windows, you may uncompress your archive using the '7-Zip' application, freely available
- If asked, declare that the virtual machine has been copied (and not moved)
- Windows users may need to check that virtualization has been activated in the BIOS

## Your virtual machine

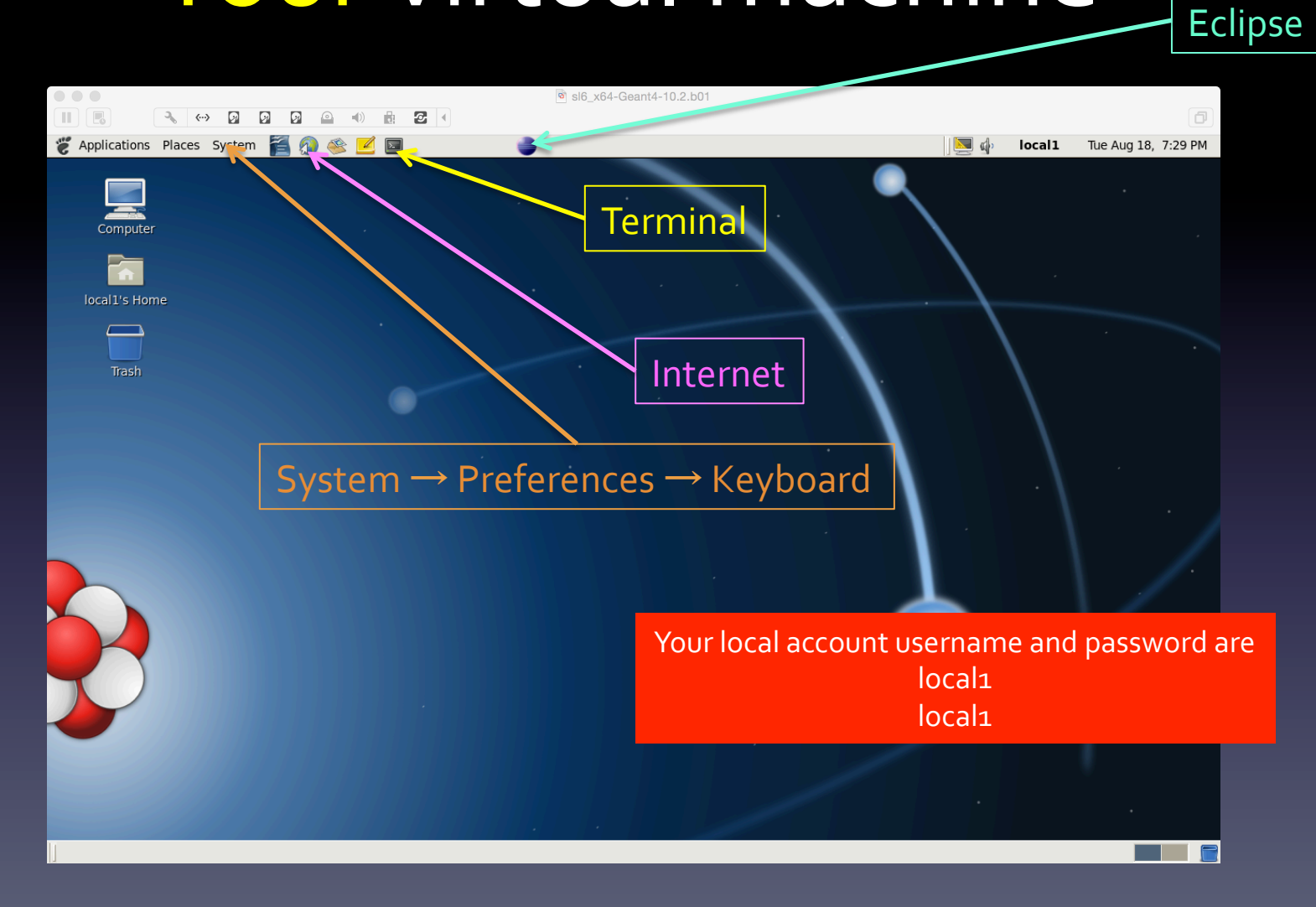

## Some Hints

- You can enable exchange of files between Host & Guest system
  - Go to Virtual Machine menu, then Settings, Exchange
  - Select the folder you want to share, such as Desktop
  - From the virtual mchine you can use this directory as /mnt/hgfs/Desktop
- You may increase the size of the memory of your virtual machine
- You may change the number of processors (the machine must be off)
- The root password is scilinux6.6
- Other hints at <a href="http://geant4.in2p3.fr/spip.php?rubrique8&lang=en">http://geant4.in2p3.fr/spip.php?rubrique8&lang=en</a>
- Environment variables
  - \$G4SRC: Geant4 sources
  - \$G4EXAMPLES : all examples

### Let's check that the VM works fine

Type the following sequence in a Terminal

cd cp \_R \$G4EXAMPLES/basic/B3 . mkdir build-b3 cd build-b3 cmake ../B3 make ./exampleB3

The Qt interface will show up, then enter in « Session » window the command: /control/execute run1.mac

## Useful software

- ROOT (root)
- OpenOffice (soffice)
- SourceNavigator (snavigator)
- Eclipse (eclipse)
- Firefox (firefox)
- Thunderbird (thunderbird)
- nedit
- geany
- gdb

## Some usual difficulties

- You may need to update Vmware tools in case the exchange directory does not appear
- Did you get the following message "Virtualized Intel VT-x/EPT or AMD-V/RVI is not supported on this platform" ? If yes:
  - Go to "Virtual Machine → settings"
  - In "Hardware" tab, select "Processors"
  - In the "Virtualization engine" frame, in the "preferred mode" combo box, choose "Intel VT-x or AMD-V"
- If you do not have network access on your virtual machine, you may try to remove as root the following file /etc/udev/rules.d/70-persistent-net.rules and reboot your machine.

# USB key

- A USB key is available containing
  - The virtual machine
  - Vmware Player
  - Vmware Fusion
  - -7Zip

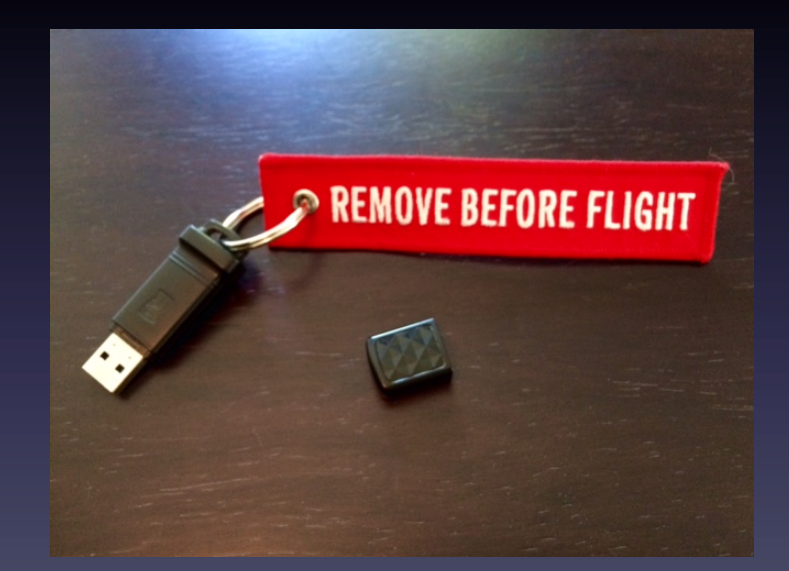

• Please return it when done, thanks !

# Using Eclipse CDT

### https://eclipse.org/cdt/

- a fully functional C and
  - C++ Integrated
  - Development
  - Environment based on
  - the Eclipse platform
- Convenient for editing, compiling, running, debugging your application

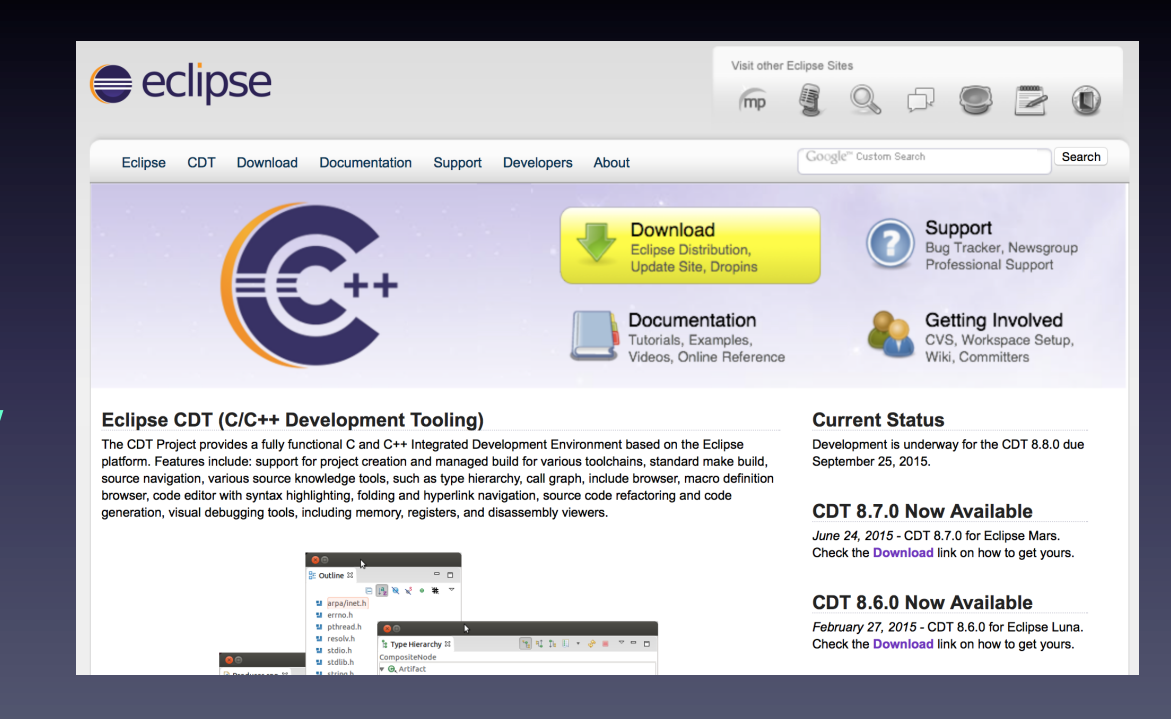

Thanks to Mathieu Karamitros

## How to?

First copy your example locally and configure cmake accordingly

cd

cp \_R \$G4EXAMPLES/extended/medical/dna/dnaphysics .

mkdir build-dna-eclipse

cd build-dna-eclipse

cmake ../dnaphysics -G "Eclipse CDT4 - Unix Makefiles"

# Then open Eclipse CDT

- Start Eclipse
- Import your project

File  $\rightarrow$  Import  $\rightarrow$  General  $\rightarrow$  Existing projects into Workspace  $\rightarrow$  Next  $\rightarrow$ Browse  $\rightarrow$  select root directory  $\rightarrow$  OK  $\rightarrow$  Finish

• Build it

Go to C/C++ Workspace  $\rightarrow$  right-click on projects  $\rightarrow$  Build Project

• Run it

Binaries  $\rightarrow$  dnaphysics  $\rightarrow$  right-click  $\rightarrow$  Run As  $\rightarrow$  Run Configurations  $\rightarrow$  double click C/C++ Application  $\rightarrow$  go to Arguments  $\rightarrow$  add dnaphysics.in  $\rightarrow$  Apply  $\rightarrow$  Run

### http://sourcenav.sourceforge.net/

## Alternative: SourceNavigator

- Go to the example source directory
- Start it with: snavigator &
- Click-on New Project then OK
- Mainly for editing
- Compilation, run...
   in your build directory in another terminal window

| ë | Applications Places Syster                                                                                                    | m 📔 🕖 🥸 👱                                                                                                    | 🖉 🔲 🧅 🛛 💆 🏟 local 1                                                                                                    | Fri Aug 21, 11:18 AM |
|---|----------------------------------------------------------------------------------------------------|----------------------------------------------------------------------------------------------------|----------------------------------------------------------------------------------------------------|----------------------|
|   | Source-Navigator [cher<br>Eile Yiew Tools History Y<br>Eile Te The Termination of the Termination of termination of termination of termina | m1] Symb _ C X<br>(indows Help<br>Search                                                                                  | Source-Navigator [chem1] chem1.cc<br>Edit Search Iools History Windows                                                                                                    | Help                 |
|   | + chem1.cc                                                                                                    | Directory                                                                                                    |                                                                                                    |                      |
|   | <ul> <li>beam.in</li> <li>CMAkeLists.txt</li> <li>GNUmakefile</li> <li>ActionInitialization.hh</li> <li>CommandLineParser hh</li> <li>DetectorConstruction.hh</li> <li>PrimaryGeneratorActio</li> <li>StackingAction.hh</li> <li>ActionInitialization.cc</li> <li>CommandLineParser.cc</li> <li>DetectorConstruction.cc</li> <li>PhysicsList.cc</li> <li>PhysicsList.cc</li> <li>StackingAction.cc</li> </ul>                                                                                                    | include<br>include<br>include<br>include<br>include<br>src<br>src<br>src<br>src<br>src<br>src<br>src<br>src<br>src<br>src | Hierarchy         Class         Xref         Include         Retriever         Grep           icense and Disclaimer         *           he Geant4 software is copyright of the Copyright Holders of *           nedecant4 collaboration. It is provided under the terms and *           noditions of the Geant4 Software License. included in the file *           ICENSE and available at http://cen.ch/geant4/license. These *           nclude a list of copyright holders.           either the authors of this software system, nor their employing *           nstitutes, nor the agencies providing financial support for this *           ork make any representation or warranty, express or implied,           egarding this software system or assume any liability for its *           se. Please see the license in the file LICENSE and URL above *           v using, copying, modifying or distributing the software (or *           ny work based on the software) you agree to acknowledge its *           se in resulting scientific publications, and indicate your *           cceptance of all terms of the Geant4 Software license.           ************************************ | e                    |
|   | Terminal                                                                                                    | Symbols: [chem1                                                                                                    | ] chem1.cc: [chem1]                                                                                                    |                      |

## Let's dig into Geant<sub>4</sub>-DNA...